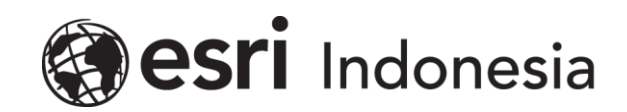

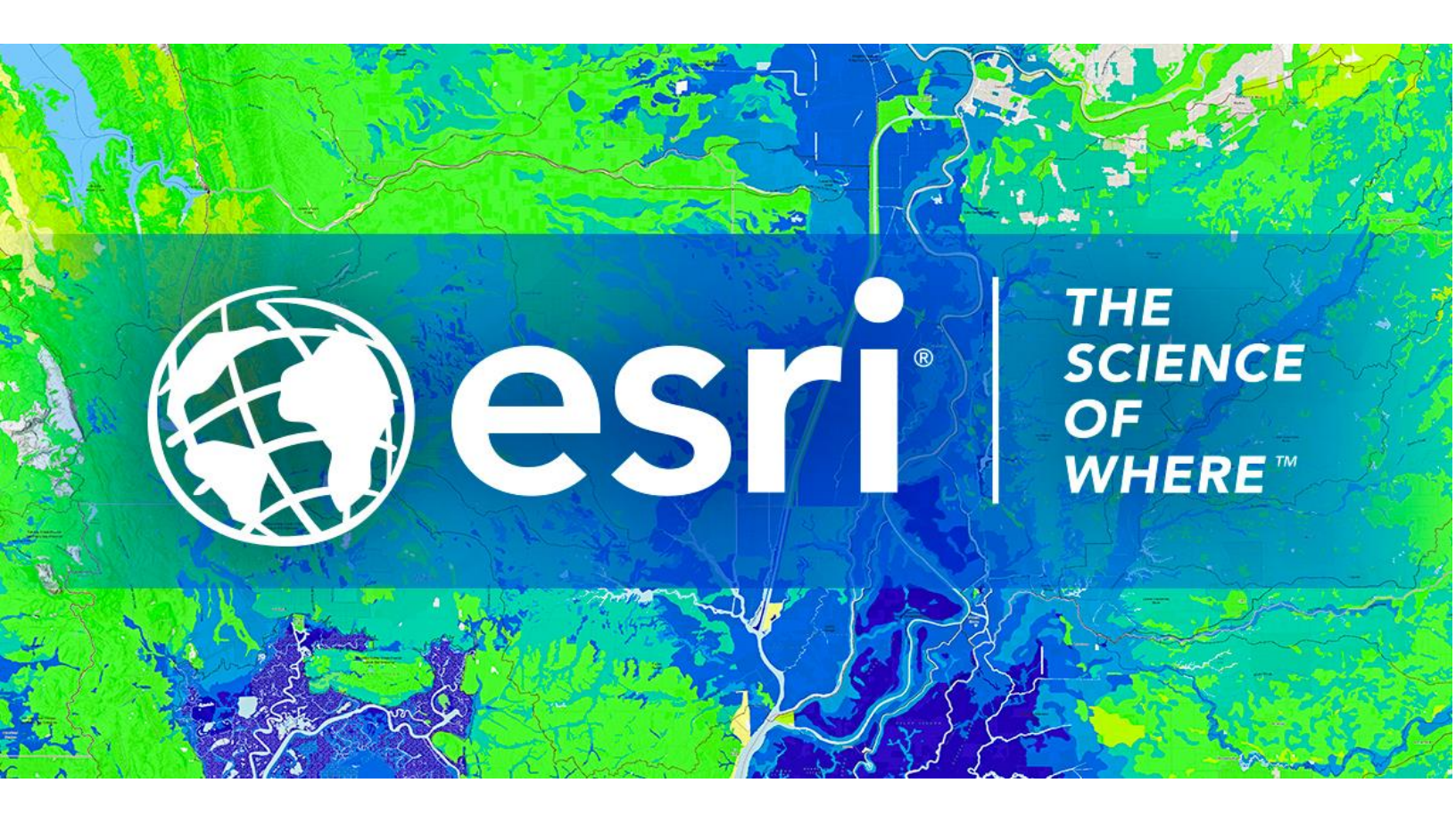

# Petunjuk Menghilangkan Lisensi ArcGIS Pro Single Use secara Online

Esri Indonesia | Capital Place, 26<sup>th</sup> Floor, Jl. Gatot Subroto No. 18, Jakarta Selatan, 12710, Indonesia | P +62 (21) 2709 9881 – 84 | esriindonesia.co.id

#### Daftar Isi

Menghilangkan Otorisasi ArcGIS Pro Single use license secara Online......3

## Menghilangkan Otorisasi ArcGIS Pro Single use license secara

### Online

Berikut dokumentasi dan langkah-langkah dalam menghilangkan otorisasi lisensi ArcGIS Pro Single Use secara Online:

1. Membuka ArcGIS Pro dan klik *settings* pada bawah layar seperti pada Gambar 1.

| Arc <b>GIS</b> ° Pro                                   |                          |                                         |
|--------------------------------------------------------|--------------------------|-----------------------------------------|
| Open                                                   | New                      |                                         |
| Recent Projects                                        | Blank Templates          | Recent Templates                        |
| MyProject5                                             | 🔣 Мар                    | Your recent templates will appear here. |
| MyProject4                                             | Catalog                  |                                         |
| ViewerTest<br>C\EsriTraining\ViewerTest\ViewerTestaprx | () Global Scene          |                                         |
| MyProject2                                             | Local Scene              |                                         |
| NorthridgeQuake                                        | Start without a template |                                         |
| NorthridgeQuake                                        | (you can save it later)  |                                         |
| MyProject3                                             |                          |                                         |
| MyProject1                                             |                          |                                         |
| Venice Acqua Alta                                      |                          |                                         |
| Test                                                   |                          |                                         |
| Test1                                                  |                          |                                         |
| Raster1                                                |                          |                                         |
| 🪘 Open another project                                 |                          | Select another project template         |
| 🛞 Settings                                             |                          | Learn about creating project templates  |

Gambar 1. Tab settings

2. Telusuri tab licensing dari menu sisi kiri layar

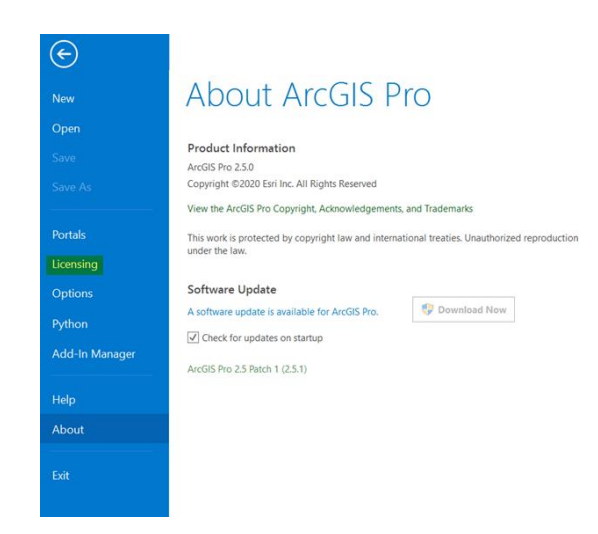

Gambar 2. Tab licensing

3. Pilih configure your licensing options.

|                | Name                 | Licensed | Expires    |         |  |
|----------------|----------------------|----------|------------|---------|--|
|                | Rasic                |          | N/A        |         |  |
|                | Standard             | Yes      | 31/07/2020 |         |  |
|                | Advanced             | No       | N/A        |         |  |
| Portals        |                      |          |            |         |  |
| icensing       | Ecri Extone          | ions     |            |         |  |
|                | LSITEXteris          | 10115    |            |         |  |
| Options        | Name                 |          | Licensed   | Expires |  |
|                | 3D Analyst           |          |            |         |  |
| ython          | Aviation Airports    |          |            |         |  |
| dd-In Manager  | Aviation Charting    |          |            |         |  |
| suu-in manager | Business Analyst     |          |            |         |  |
|                | Data Interoperabili  |          |            |         |  |
| Help           | Data Reviewer        |          |            |         |  |
|                | Defense Mapping      |          |            |         |  |
| About          | Geostatistical Analy |          |            |         |  |
|                | Image Analyst        |          |            |         |  |

Gambar 3. Pilih configure your licensing options

4. Pilih single use license sebagai tipe lisensi dan pilih level lisensi yang sesuai dari ArcGIS

Pro Pengguna. Kemudian klik **Deauthorize** pada bawah layar.

| Configure Authorization                                                                                                    |                        |                                               |                                                                                  |   |
|----------------------------------------------------------------------------------------------------|------------------------|-----------------------------------------------|----------------------------------------------------------------------------------|---|
| Select your authorization typ                                                                                                    | e from the drop-down   | list below:                                   |                                                                                  |   |
| icense Type Single Use Li                                                                                                    | ense •                 | Learn More                                    |                                                                                  |   |
|                                                                                                    |                        |                                               |                                                                                  |   |
| icense Level                                                                                                    |                        |                                               |                                                                                  |   |
| lect the Pro core product license level below:                                                                                                    |                        |                                               |                                                                                  |   |
| Advanced Standard                                                                                                    | Basic                  |                                               |                                                                                  |   |
| This lists the software installe                                                                                                    | d along with its autho | vization status and                           | expiration date                                                                  |   |
| Name                                                                                                    | a, along with to date  | Licensed                                      | Expires                                                                          | - |
| Association and associated                                                                                                    |                        |                                               |                                                                                  | - |
| Arcuis Pro Advanced                                                                                                    |                        | Yes                                           | 31/07/2020                                                                       |   |
| 3D Analyst                                                                                                    |                        | Yes                                           | 31/07/2020<br>N/A                                                                | 1 |
| 3D Analyst<br>Aviation Airports                                                                                                    |                        | Yes<br>No<br>No                               | 31/07/2020<br>N/A<br>N/A                                                         | 1 |
| Arcois Pro Advanced<br>3D Analyst<br>Aviation Airports<br>Aviation Charting                                                                                                    |                        | Yes<br>No<br>No                               | 31/07/2020<br>N/A<br>N/A<br>N/A                                                  | Ì |
| Arcols Pro Advanced<br>3D Analyst<br>Aviation Airports<br>Aviation Charting<br>Business Analyst                                                                                                    |                        | Yes<br>No<br>No<br>No                         | 31/07/2020<br>N/A<br>N/A<br>N/A<br>N/A                                           | l |
| Arcois pro Advanced<br>3D Analyst<br>Aviation Airports<br>Aviation Charting<br>Business Analyst<br>Data Interoperability                                                                               |                        | Yes<br>No<br>No<br>No<br>No                   | 31/07/2020<br>N/A<br>N/A<br>N/A<br>N/A<br>N/A                                    |   |
| Arcors Pro Advanced<br>3D Analyst<br>Aviation Airports<br>Aviation Charting<br>Business Analyst<br>Data Interoperability<br>Data Reviewer                                                              |                        | Yes<br>No<br>No<br>No<br>No<br>No             | 31/07/2020<br>N/A<br>N/A<br>N/A<br>N/A<br>N/A<br>N/A                             |   |
| Arcois vio Advanced<br>3D Analyst<br>Aviation Airports<br>Aviation Charting<br>Business Analyst<br>Data Interoperability<br>Data Reviewer<br>Defense Mapping                                           |                        | Yes<br>No<br>No<br>No<br>No<br>No             | 31/07/2020<br>N/A<br>N/A<br>N/A<br>N/A<br>N/A<br>N/A<br>N/A                      |   |
| Arcis Pro Advanced<br>3D Analyst<br>Aviation Airports<br>Aviation Charting<br>Business Analyst<br>Data Interoperability<br>Data Reviewer<br>Defense Mapping<br>Geostatistical Analyst                  |                        | Yes<br>No<br>No<br>No<br>No<br>No             | 31/07/2020<br>N/A<br>N/A<br>N/A<br>N/A<br>N/A<br>N/A<br>N/A<br>N/A               |   |
| Arcis Pro Advanced<br>3D Analyst<br>Aviation Airports<br>Aviation Charting<br>Business Analyst<br>Data Interoperability<br>Data Reviewer<br>Defense Mapping<br>Geostatistical Analyst<br>Image Analyst |                        | Yes<br>No<br>No<br>No<br>No<br>No<br>No       | 31/07/2020<br>N/A<br>N/A<br>N/A<br>N/A<br>N/A<br>N/A<br>N/A<br>N/A<br>N/A        |   |
| Arcis Pro Advanced<br>3D Analyst<br>Aviation Airports<br>Aviation Charting<br>Business Analyst<br>Data Interoperability<br>Data Reviewer<br>Defense Mapping<br>Geostatistical Analyst<br>LocateXT      |                        | Yes<br>No<br>No<br>No<br>No<br>No<br>No<br>No | 31/07/2020<br>N/A<br>N/A<br>N/A<br>N/A<br>N/A<br>N/A<br>N/A<br>N/A<br>N/A<br>N/A |   |

Gambar 4. Tahapan configure authorization

5. Pilih "deauthorize with Esri now using the internet" pada metode deauthorization dan

#### klik Next.

| and baring time Mathed                                                        |                              |                    |  |
|-------------------------------------------------------------------------------|------------------------------|--------------------|--|
| Select the method you want to use to                                          | deauthorize the software.    |                    |  |
|                                                                               |                              |                    |  |
| Deauthorize with Esri now using the I (This a tomatic method is the estimated | Internet.                    | iner an Internet   |  |
| connection.)                                                                  | way to deala kinze, it requ  | ines di l'incernec |  |
| O Davidhariza et Entils website or hu an                                      | nai to moniun unur daar the  | rizzlion file      |  |
| U Deautrionze at Esn's website or by en                                       | hall to receive your deautho | nzation nie.       |  |
| I have received a deauthorization file                                        | from Esri and am now read    | y to finish the    |  |
| deauthonzation process.                                                       |                              | _                  |  |
|                                                                               |                              | Browse             |  |
|                                                                               |                              |                    |  |
|                                                                               |                              |                    |  |
|                                                                               |                              |                    |  |
|                                                                               |                              |                    |  |
|                                                                               |                              |                    |  |
|                                                                               |                              |                    |  |
|                                                                               |                              |                    |  |
|                                                                               |                              |                    |  |
|                                                                               |                              |                    |  |
|                                                                               |                              |                    |  |
|                                                                               |                              |                    |  |

Gambar 5. Metode deauthorization secara online

6. Pilih produk yang akan dihilangkan otorisasi. Kemudian klik **next.** 

| ase select which features you would like | to deauthorize:   |
|------------------------------------------|-------------------|
| sature                                   | Version Expires   |
| ArcGIS Pro Advanced                      | 1.2-2.5 7/31/2020 |
|                                          |                   |
|                                          |                   |
| Select/Deselect All                      |                   |

Gambar 6. Checkbox produk yang akan dihilangkan otorisasi

Perangkat akan terkoneksi dengan Esri secara online dan menghilangkan otorisasi lisensi.
Pengguna akan mendapatkan konfirmasi ketika proses selesai.

8. Klik *finish* untuk menutup aplikasi.

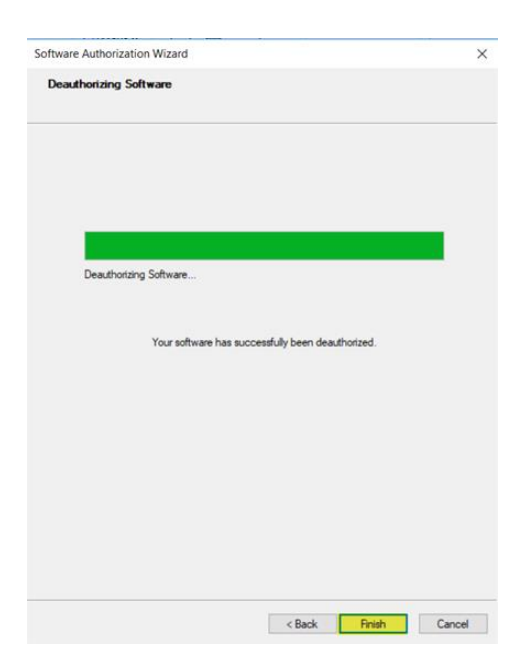

Gambar 7. Proses selesai